# Manual de Usuario Módulo Comunicaciones Oficiales

# Índice

| 4  |
|----|
| 4  |
| 4  |
| 5  |
| 7  |
| 7  |
| 7  |
| 14 |
|    |
| 22 |
| 23 |
| 23 |
| 27 |
| 30 |
| 33 |
|    |
| 34 |
| 34 |
|    |

## 1. Módulo Comunicaciones Oficiales (CCOO)

### 1.1. Descripción general

El módulo Comunicaciones Oficiales (CCOO) es el medio de creación, numeración, firma, comunicación y archivo de documentos comunicables. Este módulo se constituye como el modo seguro de comunicar cuyo soporte y registro digital elimina la necesidad de registrar y conservar documentos comunicables en soporte papel.

Las principales funcionalidades del módulo de Comunicaciones Oficiales (CCOO) son:

- Generación y envío de una comunicación.
- Generación de una respuesta a una comunicación.
- Reenvío de una comunicación o documento comunicable.
- Consulta de documentos comunicables.

El módulo Comunicaciones Oficiales (CCOO) posee un **Buzón de Tareas** que le permite al usuario identificar los estados de las tareas, una **Bandeja** de Comunicaciones Oficiales para ver los documentos comunicables enviados y recibidos. Las funcionalidades del módulo **CCOO** admiten la carga de múltiples destinatarios, la avocación, reasignación o derivación de tareas, la consulta de **CCOO** y de usuarios por repartición.

Las Notas y Memorandos que se gestionan a través del módulo **CCOO** poseen los siguientes atributos:

Son instrumentos de comunicación (no tramitan).

 Son documentos producidos, firmados y enviados a través de la plataforma SADE.

Al ser firmados se registran o numeran bajo un número oficial.

 Se archivan electrónicamente de modo perdurable, inalterable, inmutable, estable y adquieren valor jurídico probatorio.

Poseen fecha y hora de emisión controlada.

#### 1.2. Acceso al módulo

El ingreso al módulo Comunicaciones Oficiales (CCOO) se realiza desde un navegador web a través de la misma dirección URL desde la que se accede a todos los módulos del Sistema de Administración de Documentos Electrónicos (SADE).

Una vez que el usuario se haya logueado se mostrará en la pantalla el **Es**critorio Único (EU), la interfaz de acceso a todos los módulos del sistema:

| A-9400                                                         |                                              |           |                 |            |      |          |                                                                                                    |       | O 1004448 525 |        |   |
|----------------------------------------------------------------|----------------------------------------------|-----------|-----------------|------------|------|----------|----------------------------------------------------------------------------------------------------|-------|---------------|--------|---|
| Term Bastrice                                                  | pal Certainstein                             | futures ( |                 |            |      |          |                                                                                                    |       | Witten        | Alerte | - |
|                                                                |                                              |           | Tanan Freekompe |            |      | Proven a | Terms on these                                                                                                    |       | 9800          | a      |   |
| -                                                              | -                                            | 111.000   | - 11 -          | an BC dies |      |          |                                                                                                    | A105  | 0000          | 0      |   |
| 0000                                                           |                                              |           |                 | 0          | 1.1  |          | 219                                                                                                    |       | -             | 8      |   |
| 100                                                            | 21                                           |           |                 |            |      | 14       | 673                                                                                                    |       | 1904          | 0      |   |
| 0000                                                           | et :                                         |           |                 | e          | . 41 |          | 919                                                                                                    |       |               |        |   |
| AND                                                            |                                              |           |                 |            |      |          |                                                                                                    |       |               |        |   |
| -                                                              |                                              | er        | 0               | 0000       | Π.   |          | AND                                                                                                    | Areas |               |        |   |
|                                                                |                                              |           |                 | 10         | 10   |          | The state of the state of the s |       |               |        |   |
| Colorities (4000752)                                           |                                              | 5         | 0               |            | 110  |          | 1                                                                                                    |       |               |        |   |
| a histories                                                    |                                              |           | 0               | 10         | 10   |          |                                                                                                    |       |               |        |   |
| - A LARDON BOD                                                 |                                              |           | 4               |            | 24   |          |                                                                                                    |       |               |        |   |
| er v (rokerver)                                                | NADENES                                      | 21        | a               |            |      |          |                                                                                                    |       |               |        |   |
|                                                                | ALCONT OF A                                  | 10        | Q.              | 110        | PA   |          |                                                                                                    |       |               |        |   |
|                                                                | et et en en en en en en en en en en en en en |           | 2               | 10         | 10   |          |                                                                                                    | 8     |               |        |   |
| er Doorres (DOCINTO)<br>In Name (DOCINTO)<br>In Name (DOCINTO) | ( second                                     | 10        | R               | 0.54       |      |          |                                                                                                    |       |               |        |   |

A la derecha de la pantalla se encuentran los botones de acceso a los módulos que el usuario haya configurado para utilizar.

Para ingresar al módulo **CCOO** se debe cliquear sobre la flecha que se encuentra ubicada a la izquierda de la acción **Ir**.

| <ul> <li>Buzón de Tareas Pen</li> </ul> | dientes              |                       |                       |                        |                         |            |
|-----------------------------------------|----------------------|-----------------------|-----------------------|------------------------|-------------------------|------------|
| 📄 Inicio de Documento                   | e C Adm. Lista de Di | stribución            |                       |                        |                         |            |
| C ( 1 )1 >                              | 3                    |                       |                       |                        |                         |            |
| Nombre Tarea                            | Fecha ült. Modif.    | Enviado Por           | Derivado Por          | Referencie             | Tipe Doc.               | Acción     |
| Rimer Documento                         | 2016-06-09 12:50:04  | Capacitacion Salud    | Capacitacion Salud    | Solicitud de Soporte_1 | NOTA                    | D Ejecuter |
| Firmar Documento                        | 2016-06-08 11.45:20  | Nacion2 Decente       | Nacion2 Docente       | nota                   | NOTA                    | D Ejecutar |
| Reviser Documento                       | 2016-05-26 10:49-01  | Depacitacion Jefatura | Capacitacion Jefetura | Informe                | MEMO                    | D Ejecuter |
| Confeccionar Documento                  | 2016-05-12 13:07:24  | Nacion2 Decente       | N/D                   |                        | NOTA                    | D Ejecutar |
| Confeccionar Documento                  | 2016-05-11 16:03:52  | Nacion2 Doceme        | N/O                   |                        | NOTA                    | D Decutar  |
| Confeccionar Documento                  | 2016/05/11 16:01:27  | Nacion2 Docente       | NO                    |                        | NOTA                    | D Ejecutar |
| Confeccionar Documento                  | 2016-05-11 10:42:50  | Nacion2 Docente       | N/O                   |                        | NOTA                    | D Decutar  |
| levisar Documento                       | 2016/05/06 11:40:47  | Nacion2 Docente       | Nacion2 Docente       | compra de celulares    | NOTA                    | D Ejecutar |
| Confeccionar Documento                  | 2016-05-06 11:31:04  | Nacion2 Docente       | NO                    |                        | NOTA                    | D Decutar  |
|                                         |                      |                       |                       |                        | Total Tareas Pendientes | 9          |
| Alertas                                 |                      |                       |                       |                        |                         |            |
| / Nueva alerta                          |                      |                       |                       |                        |                         |            |
| C 1 1 3                                 | >                    |                       |                       |                        |                         |            |
| ality Party Shots                       | Tinda                |                       |                       | minolda                |                         | Arritores  |

A continuación se muestra la pantalla de inicio del módulo **CCOO**:

En el extremo superior izquierdo de la pantalla se encuentra el nombre del módulo que se encuentra en uso, en el extremo superior derecho se presenta el nombre del usuario que accedió y un botón para ir al **Escritorio Único** (EU).

#### 1.3. Pestañas

#### 1.3.1. Mis Tareas

La pestaña Mis tareas muestra las tareas pendientes y Alertas del usuario. Las acciones que se pueden realizar son:

- Inicio de Documento.
- Administrar Lista de Distribución.
- Creación de Alertas.

| A                      | -ii Ofi-i-l          |                          |                                    |                        |                         | 12 🌍 Ir a Escritorio 🧑 |
|------------------------|----------------------|--------------------------|------------------------------------|------------------------|-------------------------|------------------------|
| e comu                 | nicaciones Oficiales |                          |                                    |                        |                         | HMLGDELX               |
| Min Torono Torono il   | Tarana Supervisedes  | Randaja CO Randaja CO Su | anticadas Sastar Masa Consulta OC  |                        |                         |                        |
| Buzón de Tareas Pend   | lianter              | bandeja CO bandeja CO Su | cervisados declorimesa consulta oc |                        |                         |                        |
| Inicio de Documento    | K Adm Lista de Di    | stribución               |                                    |                        |                         |                        |
|                        |                      |                          |                                    |                        |                         |                        |
| Nombre Tarea           | Fecha últ. Modif.    | Enviado Por              | Derivado Por                       | Referencia             | Tipo Doc.               | Acción                 |
| Firmar Documento       | 2016-06-09 13:50:04  | Capacitacion Salud       | Capacitacion Salud                 | Solicitud de Soporte_1 | NOTA                    | ▷ Ejecutar             |
| Firmar Documento       | 2016-06-08 11:45:20  | Nacion2 Docente          | Nacion2 Docente                    | пота                   | NOTA                    | ▷ Ejecutar             |
| Revisar Documento      | 2016-05-26 10:49:01  | Capacitacion Jefatura    | Capacitacion Jefatura              | Informe                | MEMO                    | ⊳ Ejecutar             |
| Confeccionar Documento | 2016-05-12 13:07:24  | Nacion2 Docente          | N/D                                |                        | NOTA                    | ▷ Ejecutar             |
| Confeccionar Documento | 2016-05-11 16:03:52  | Nacion2 Docente          | N/D                                |                        | NOTA                    | ▷ Ejecutar             |
| Confeccionar Documento | 2016-05-11 16:01:27  | Nacion2 Docente          | N/D                                |                        | NOTA                    | ▷ Ejecutar             |
| Confeccionar Documento | 2016-05-11 10:43:58  | Nacion2 Docente          | N/D                                |                        | NOTA                    | ▷ Ejecutar             |
| Revisar Documento      | 2016-05-05 11:40:47  | Nacion2 Docente          | Nacion2 Docente                    | compra de celulares    | NOTA                    | ▷ Ejecutar             |
| Confeccionar Documento | 2016-05-05 11:31:04  | Nacion2 Docente          | N/D                                |                        | NOTA                    | ▷ Ejecutar             |
|                        |                      |                          |                                    |                        | Total Tareas Pendientes | 9                      |
| * Alertas              |                      |                          |                                    |                        |                         |                        |
| 🖋 Nueva alerta         |                      |                          |                                    |                        |                         |                        |
| « < 1 /1 >             | »                    |                          |                                    |                        |                         |                        |
| Leído Fecha Alerta     | Título               |                          | De                                 | cripción               |                         | Acciones               |
|                        |                      |                          |                                    |                        | Total a                 | lertas 0               |

#### 1.3.1.1 Inicio de Documento

El botón Inicio de Documento se utiliza para crear un nuevo documento dentro del módulo **CCOO.** 

Al cliquear sobre el botón Inicio de Documento, el sistema mostrará una pantalla como la siguiente:

|                                 |                                                             | 💈 DOCENTENACION2 🍏 lr a Escritorio 🧑 Sali |
|---------------------------------|-------------------------------------------------------------|-------------------------------------------|
|                                 |                                                             |                                           |
| Mis Tareas Tareas otros Usuario | Iniciar Producción de Documento                             | ×                                         |
| Buzón de Tareas Pendiente       | Tipo de documento                                           |                                           |
| Inicio de Documento 🛛 🥑         | Descripción del tipo de descu                               |                                           |
| « < 1 /1 > »                    | Documento Electrónico                                       |                                           |
| Nombre Tarea                    |                                                             | Acción                                    |
| Firmar Documento                |                                                             | ▶ Ejecutar                                |
| Firmar Documento                |                                                             | ▷ Ejecutar                                |
| Revisar Documento               | Tarea de Producción                                         | ⊳ Ejecutar                                |
| Confeccionar Documento          |                                                             | ▷ Ejecutar                                |
| Confeccionar Documento          | Mensaje para el Productor del documento                     | ▷ Ejecutar                                |
| Confeccionar Documento          | Usuario Productor del Documento                             | ▷ Ejecutar                                |
| Confeccionar Documento          |                                                             | ▷ Ejecutar                                |
| Revisar Documento               | TTN Archives de                                             | D Ejecutar                                |
| Confeccionar Documento          | Trabajo                                                     | Cancelar D Ejecutar                       |
|                                 |                                                             | 9                                         |
| Alertas                         | Ullero enviar un corren electrónico al recentor de la tarea |                                           |
| 🖋 Nueva alerta                  |                                                             |                                           |

Para comenzar a producir un documento se debe seleccionar el tipo de documento electrónico a producir desplegando las opciones desde la lupa y cliqueando sobre una de ellas. El módulo **CCOO** posee varios tipos de documentos a producir:

| Comunicaciónes Documento     Inicia Producción de Documento     Inicia Producción de Documento     Inicia Producción de Documento     Inicia Producción de Documento     Inicia Producción de Documento     Documento Electrónico     Documento Electrónico     Documento Electrónico     Inicia Producción     Documento     Documento     D | *                               | 00                                                                          |                                                       |           |                              |                 | DOCENTENACION2 | 🍯 lr a Escritorio 🛛 👸 Salir |
|----------------------------------------------------------------------------------------------------|---------------------------------|-----------------------------------------------------------------------------|-------------------------------------------------------|-----------|------------------------------|-----------------|----------------|-----------------------------|
| Mini Turcas       Tareas dros Usuaro       X <ul> <li>Buzón de Tareas Pendient</li> <li>Tipo de documento</li> <li>Documento Electrónico</li> <li>Documento Electrónico</li> <li>Documento</li> <li>Buscar</li> </ul> <ul> <li>Descripción del tipo de documento</li> <li>Documento</li> <li>Buscar</li> <li>Documento</li> <li>Buscar</li> <li>Tarea de Producción</li> <li>Descripción</li> <li>Características</li> <li>Elecutar</li> <li>Elecutar</li></ul>                                                                                                    |                                 | ciones Uticiales                                                            |                                                       |           |                              |                 |                |                             |
| Inicid de Documento   Inicid de Documento   Inicid de Producción   Confeccionar Documento   Confeccionar Documento                                                                                                    | Mis Tareas Tareas otros Usuario | Iniciar Producción de Documento                                             | _                                                     |           | _                            |                 | ×              |                             |
| Documento Electronico               Bisqueda Tipo Documento               Buscar               Acción               Acción               Bisqueda Tipo Documento               Acción               Bisqueda Tipo Documento                 Bisqueda Tipo Documento               Bisqueda Tipo Documento               Bisqueda Tipo Documento               Acta               Bisqueda Tipo Documento               Bisqueda Tipo Documento               Bisqueda Tipo Documento               Acta               Bisqueda Tipo Documento               Bisqueda               Bisqueda               Bisqueda               Bisqueda               Bisqueda               Bisqueda               Bisqueda         <                                                                                                    | 🖹 Inicio de Documento 🛛 🔞       |                                                                             |                                                       |           | - Descripción del tipo de do | cumento         |                |                             |
| Mombre Tarea       Bisqueda Tipo Documento         Firmar Documento       Buscar       > Ejecutar         Firmar Documento       Tarea de Producción       Acrónimo       Descripción       Características       > Ejecutar         Revisar Documento       Mensaje para el Productor del Docum       > Actá ManaFlia       > Ejecutar       > Ejecutar         Confeccionar Documento       Usuario Productor del Docum       Usuario Productor del Docum       > Actá Manistrativo       > Ejecutar         Confeccionar Documento       Usuario Productor del Docum       UNDOC       undocumento       > Ejecutar         Confeccionar Documento       Usuario Productor del Docum       > Acta Manistrativo       > Ejecutar         Revisar Documento       Vacian       Disposición para proba       > E        > Ejecutar         Confeccionar Documento       Oulero recibir un aviso cuando el d       Diedaración del Desti       > Elecutar       > Ejecutar         Alertas       Quiero enviar un corros electrónico al receptor de la tarea.       >        >        >                                                                                                    | « < 1 /1 > »                    | Documento Electrónico                                                       |                                                       |           |                              |                 |                |                             |
| Firmar Documento       Buscar       Image Documento       Descripción       Características       Image Documento       Descripción       Características       Ima                                                                                                    | Nombre Tarea                    |                                                                             | Búsqueda Tipo Documento                               |           |                              |                 |                | Acción                      |
| Firmar Documento       Nombre       Acrónimo       Descripción       Características       Image: Descripción       Características         Confeccionar Documento       Mensaje para el Productor del Docum       Mensaje para el Productor del Docum       Image: Descripción       Características       Image: Descripción       Características       Image: Descripción       Descripción       Características       Image: Descripción       Descripción       Descripciún                                                                                                    | Firmar Documento                |                                                                             | Buscar                                                |           |                              |                 |                | ⊳ Ejecutar                  |
| Revisar Documento       Tarea de Producción       Nationaria       Descripción       Caracteristicas       > Ejecutar         Confeccionar Documento       Mensaje para el Productor del Docum                                                                                                    | Firmar Documento                |                                                                             | Manshare                                              | Anadatana | Deserie side                 | Constrainting   |                | ▷ Ejecutar                  |
| Confeccionar Documento       Mensaje para el Productor del Docum       TEST       TEST       TEST       TEST       Disponento       Disponento                                                                                                    | Revisar Documento               | Tarea de Producción                                                         | Nombre                                                | Acronimo  | Descripcion                  | Caracteristicas |                | ▷ Ejecutar                  |
| Confeccionar Documento       Mensaje para el Productor del Docum                                                                                                    | Confeccionar Documento          |                                                                             | TEST                                                  | TEST1     | TEST                         | DQ              |                | ⊳ Ejecutar                  |
| Confeccionar Documento       Usuario Productor del Docum       ForPT       Formulario para genera.       Image: Confeccionar Documento       Image: Confeccionar Documento                                                                                                    | Confeccionar Documento          | Mensaje para el Productor de                                                | <ul> <li>Acta</li> </ul>                              |           |                              |                 |                | ⊳ Ejecutar                  |
| Confeccionar Documento       undocumento       UNDOC       undocumento       > Ejecutar         Revisar Documento       ispoPruebaReincio       Disposición para proba       > Ejecutar       > Ejecutar         Outero recibir un aviso cuando el dri       - Declaración del Dest       FODDO       Declaración del Destin       > •       > 9         Outero enviar un correo electrónico al receptor de la tarea                                                                                                    | Confeccionar Documento          | Usuario Productor del Docum                                                 | Test para testear el                                  | FOTPT     | Formulario para genera       | 0               |                | ⊳ Ejecutar                  |
| Revisar Documento <ul> <li>Acto Administrativo</li> <li>Disposición para proba</li> <li>Disposición para proba</li> <li></li></ul>                                                                                                    | Confeccionar Documento          |                                                                             | undocumento                                           | UNDOC     | undocumento                  | ۵               |                | ▷ Ejecutar                  |
| Confeccional Documento         Disposición para proba         Disposición para proba         Disp                                                                                                    | Revisar Documento               |                                                                             | <ul> <li>Acto Administrativo</li> </ul>               |           |                              |                 |                | ▷ Ejecutar                  |
| Alertas     Quiero enviar un correo electrónico al tarea.     Quiero enviar un correo electrónico al tarea.                                                                                                    | Confeccionar Documento          | 6                                                                           | DispoPruebaReinicio<br>Anexo                          | DIPR      | Disposición para proba       |                 |                | ▷ Ejecutar                  |
|                                                                                                    | Alertas                         | Quiero recibir un aviso cuando el de<br>Quiero enviar un correo electrónico | Declaración del Dest<br>4<br>al receptor de la tarea, | FODDO     | Declaración del Destin       | •               |                | 9                           |

Una vez seleccionado el tipo de documento, se podrá elegir el destinatario de la comunicación presionando el botón **Destinatarios**.

El módulo reproducirá una pantalla emergente con los campos a completar para designar los destinatarios de la Nota o Memo en cuestión:

| De | finir Destinataric              | S                      |          |   |                              | × |
|----|---------------------------------|------------------------|----------|---|------------------------------|---|
|    | Destinatario                    |                        |          | 0 | Nombre Lista de Distribución |   |
|    | Copia Oculta                    |                        |          | • |                              |   |
| 'n | Adm. Lista d                    | e Distribución         |          |   |                              |   |
|    | Para selecciona<br>Nota externa | r destinatarios no dig | itales.  |   |                              |   |
|    | Mensaje                         |                        |          |   |                              |   |
| 16 |                                 |                        |          |   |                              |   |
| C  |                                 |                        |          | / |                              |   |
|    |                                 | Aceptar                | Cancelar |   | Cargar                       |   |

Destinatario: es todo usuario del sistema SADE. Para agregar uno o más destinatarios se debe presionar en el ícono . •

En la siguiente pantalla se podrán buscar los destinatarios por nombre y apellido y seleccionarlos desde el listado que aparecerá al comenzar a redactar el nombre del usuario receptor.

El destinatario recibe la comunicación, la puede leer, responder, reenviar y eliminar.

Lista de Distribución: Se utiliza para tener agrupados usuarios y así simplificar la búsqueda y selección de los mismos. Para usar una lista de distribución hay que destildar las listas que no vaya a utilizar, luego posarse sobre el tipo de destinatario (Destinatario, Copia, Copia Oculta) al que quiero incluir la lista y presionar el botón cargar.

| Definir Destinatario                                  | os                   |              |             |                                      |
|-------------------------------------------------------|----------------------|--------------|-------------|--------------------------------------|
| Destinatario<br>Copia<br>Copia Oculta<br>Adm. Lista d | l<br>le Distribución |              | 0<br>0<br>0 | Nombre Lista de Distribución<br>Mesa |
| Para selecciona<br>Nota externa<br>Mensaje            | ar destinatarios n   | o digitales. |             |                                      |
|                                                       |                      |              | ĥ           |                                      |
|                                                       | Aceptar              | Cancelar     |             | Cargar                               |

Botón Adm. Lista de Distribución: Al estar en la ventana Definir Destinatarios veremos también el botón Adm. Lista de Distribución. Su función es para crear, modificar y eliminar listas de distribución. Cualquier modificación que se haga se confirmará con el botón guardar

Copia: se utiliza para remitir la comunicación en forma de copia a un usuario del sistema **SADE.** Para agregar uno o más destinatarios en copia se debe presionar en el ícono.

La comunicación aparecerá en el buzón de recibidos del usuario, quien podrá leerla y eliminarla, pero no responderla ni reenviarla. Cuando el destinatario está en copia todos los demás receptores lo ven especificado en el campo correspondiente.

|    |                                                      |                              | × |  |
|----|------------------------------------------------------|------------------------------|---|--|
| i: |                                                      |                              |   |  |
|    |                                                      | Nombre Lista de Distribución |   |  |
|    | Copia                                                | o mesa                       |   |  |
|    | Copia Ocuita                                         |                              |   |  |
|    | Adm. Lista de Distribución Seleccionar usuario       | <b>x</b>                     |   |  |
|    | Para seleccionar un destinatari <mark>Usuario</mark> |                              |   |  |
|    | Nota externa                                         |                              |   |  |
|    | Aceptar                                              | Cancelar                     |   |  |
|    |                                                      |                              |   |  |
|    |                                                      | 4 D                          |   |  |
|    |                                                      |                              |   |  |
|    |                                                      |                              |   |  |
|    | Aceptar Cancelar                                     | Cargar                       |   |  |
|    | rreo electrónico al receptor de la tarea.            |                              |   |  |
|    |                                                      |                              |   |  |

Copia Oculta: se utiliza para remitir la comunicación en forma de copia oculta a un usuario del sistema **SADE.** Para agregar uno o más destinatarios en copia oculta se debe presionar en el ícono.

Esta comunicación aparecerá en el buzón de recibidos del usuario, quien podrá leerla y eliminarla, pero no responderla ni reenviarla. Cuando un usuario es definido en copia oculta ninguno de los receptores de la comunicación puede verlo.

Cuando la comunicación se envíe, se visualizará en la pestaña **Bandeja CO** del destinatario.

Nota externa: es el campo que se utiliza para agregar como receptor de la comunicación a todo aquel **destinatario no electrónico**, que no es usuario del sistema **SADE**. Se deben llenar los campos **Usuario** (nombre del destinatario) y **Destino** (domicilio del destinatario) y luego cliquear en el botón Agregar a la Lista.

|  | Definir Destinatarios                 |                      |         |          |                       | ×   |  |
|--|---------------------------------------|----------------------|---------|----------|-----------------------|-----|--|
|  |                                       |                      |         | 0        |                       |     |  |
|  | Usuarios                              | no existentes en GDE |         |          | ×                     |     |  |
|  | Copia Usuario                         | 1                    | Destino |          | Agregar a la lista    |     |  |
|  |                                       |                      |         |          | - igrogar a la libita |     |  |
|  | Adm                                   | Uguario              |         | Destino  |                       |     |  |
|  | Para se                               | Cadario              |         | Destillo |                       |     |  |
|  | Nota                                  |                      |         |          |                       |     |  |
|  |                                       |                      |         |          |                       |     |  |
|  | Mensa                                 |                      |         |          |                       |     |  |
|  | · · · · · · · · · · · · · · · · · · · |                      |         |          |                       | - F |  |
|  |                                       |                      | Aceptar | Cancelar |                       |     |  |
|  |                                       |                      |         |          |                       |     |  |
|  |                                       | Aceptar Canr         | celar   |          | Cargar                |     |  |
|  | orreo electrónico al rei              | eptor de la tarea.   |         |          |                       |     |  |

El módulo confirmará el destinario externo. Al finalizar presionar en el botón Aceptar.

Se debe seleccionar al menos un destinatario de la comunicación y pueden combinarse tanto destinatarios electrónicos como destinatarios no electrónicos en la misma.

Mensaje: es un campo optativo que permite ingresar un texto aclaratorio para los destinatarios. Para confirmar el texto se debe cliquear sobre el botón Aceptar. El mensaje será enviado junto al correo electrónico que reciben automáticamente los destinatarios electrónicos cuando se les envía una comunicación oficial. En el caso de destinatario no electrónico, el módulo remite la comunicación al sector Mesa de Entrada correspondiente a la repartición del usuario, quien se encarga de finalizar la tarea.

Una vez que ya tengo los destinatarios definidos debo saber si voy a producir yo mismo el documento o si lo voy a enviar a producir.

#### Producirlo Yo Mismo

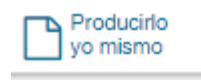

Si el usuario desea redactar él mismo el documento oficial deberá cliquear sobre el botón **Producirlo Yo Mismo.** El módulo abrirá un procesador de texto que le permitirá confeccionar la comunicación.

Enviar a Producir

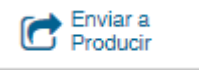

Si el usuario debe remitir la tarea para que la produzca otro, luego de completar el campo **Usuario Productor del Documento** debe presionar en el botón Enviar a Producir.

El módulo enviará una tarea pendiente al buzón **Mis Tareas del usuario** seleccionado.

Archivos de Trabajo

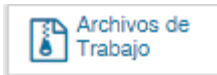

En todas las instancias de producción, el módulo ofrece la posibilidad de incorporar o eliminar Archivos de Trabajo del documento. Los Archivos de Trabajo son todos aquellos que se importan desde la PC. Estos archivos acompañan al documento final y pueden tener cualquier formato. Se recomienda que no excedan los 50 megabytes de peso para garantizar la carga correcta de la información. Estos archivos se utilizarán únicamente como complemento informativo o aclaratorio del documento oficial, pero no serán oficiales (no tendrán firma).

#### Cancelar

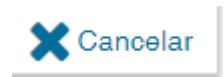

El botón **Cancelar** se utiliza para suspender o dejar sin efecto la tarea de producción. Al presionar el botón **Cancelar**, el módulo regresa a la pantalla anterior.

#### 1.3.1.2 Confeccionar Documento

Las solicitudes de producción de documentos realizadas por otros usuarios se visualizarán en el **Buzón de Tareas Pendientes** bajo el nombre **Confeccionar Documento**.

Para producir el documento el usuario deberá seleccionar la tarea que tiene asignada y cliquear sobre la acción **Ejecutar**.

A continuación se ingresará a la pantalla de producción del documento, la cual permitirá redactar la comunicación:

| Producir documento                        |                                                     |                                                           | ×                          |
|-------------------------------------------|-----------------------------------------------------|-----------------------------------------------------------|----------------------------|
|                                           | Referencia                                          |                                                           | Previsualizar<br>Documento |
| Historial                                 | Producción 4 Archivos de Trabajo                    | Archivos Embebidos 📃 Datos Propios                        |                            |
| Destinatarios                             | Aplicar plantilla                                   |                                                           | 🗃 Importar Word            |
| Revisar                                   | ↓ 10 (2) (2) (4) (4) (4) (4) (4) (4) (4) (4) (4) (4 | <i>a</i> ∭ ⊕ B <i>I</i> U ↔ X <sub>2</sub> X <sup>2</sup> | E Fuente HTML              |
| Enviar a<br>Firmar                        | Estilo 💌 Formato 💌 Fuent                            |                                                           | E 🗮 🗛 🗛                    |
| Firmar Yo Mismo<br>el Documento           |                                                     |                                                           |                            |
| ·                                         |                                                     |                                                           |                            |
| Quiero recibir un aviso                   |                                                     |                                                           |                            |
| se firme.                                 |                                                     |                                                           |                            |
| Quiero enviar un<br>correo electrónico al |                                                     |                                                           |                            |
| receptor de la tarea.                     |                                                     |                                                           |                            |
|                                           |                                                     |                                                           |                            |
|                                           |                                                     |                                                           | * Cancelar                 |
|                                           |                                                     |                                                           | ▲ Cuntolar                 |

Para cualquiera de los tipos de documentos que se describen a continuación, es importante destacar que si el usuario firmante tiene activado el módulo Porta Firma (PF) las solicitudes de firma serán dirigidas a ese aplicativo para ser firmadas.

#### Referencia

Tema o motivo de la Comunicación Oficial que debe ser ingresado por el usuario productor al redactar la misma. La **Referencia** es obligatoria y se recomienda colocar una palabra o frase que permita identificar específicamente la comunicación en cuestión, ya que este campo se utilizará como campo de búsqueda en el buzón de Consulta CO.

Aplicar plantilla

El campo desplegable Aplicar Plantilla permite seleccionar una plantilla prediseñada y guardada previamente por el usuario en la solapa Perfil, subsolapa **Plantillas** del módulo.

La utilización de la plantilla reemplazará el texto, por lo que se debe seleccionar antes de la redacción del documento.

Luego de ingresar la **Referencia** y si correspondiere aplicar la Plantilla, el usuario podrá producir el texto de la comunicación.

Una vez finalizada la tarea de producción el usuario cuenta con varias posibilidades:

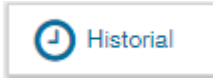

Ver el **Historial** del documento donde figuran los usuarios que intervinieron y la fecha en que realizaron cada tarea.

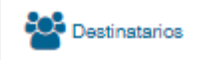

Ingresar o modificar los Destinatarios.

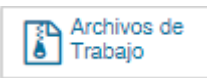

Añadir Archivos de Trabajo.

Previsualizar Documento: la pantalla mostrará un PDF con el texto y el formato del documento en proceso de producción. El archivo se puede descargar al equipo. Si el documento todavía no ha sido firmado, el número del documento y la fecha estarán pendientes de asignar y el documento carecerá de validez oficial.

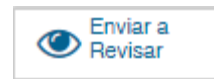

Enviar a Revisar: se debe ingresar el nombre del usuario revisor en el campo correspondiente. El remitente puede ingresar un mensaje aclaratorio para el usuario revisor en el campo Mensaje para revisión.

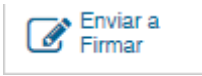

Enviar a Firmar: se debe ingresar el nombre del usuario firmante en el campo correspondiente. Esta tarea aparecerá en el Buzón de tareas pendientes del destinatario señalada como Firmar documento.

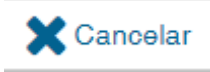

Cancelar: regresa a la pantalla anterior.

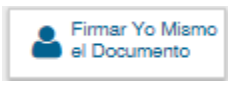

Firmar yo mismo el documento: el sistema guiará al usuario para que pueda firmar el documento. Al ejecutar la tarea, el sistema mostrará el documento de previsualización con el formato correspondiente:

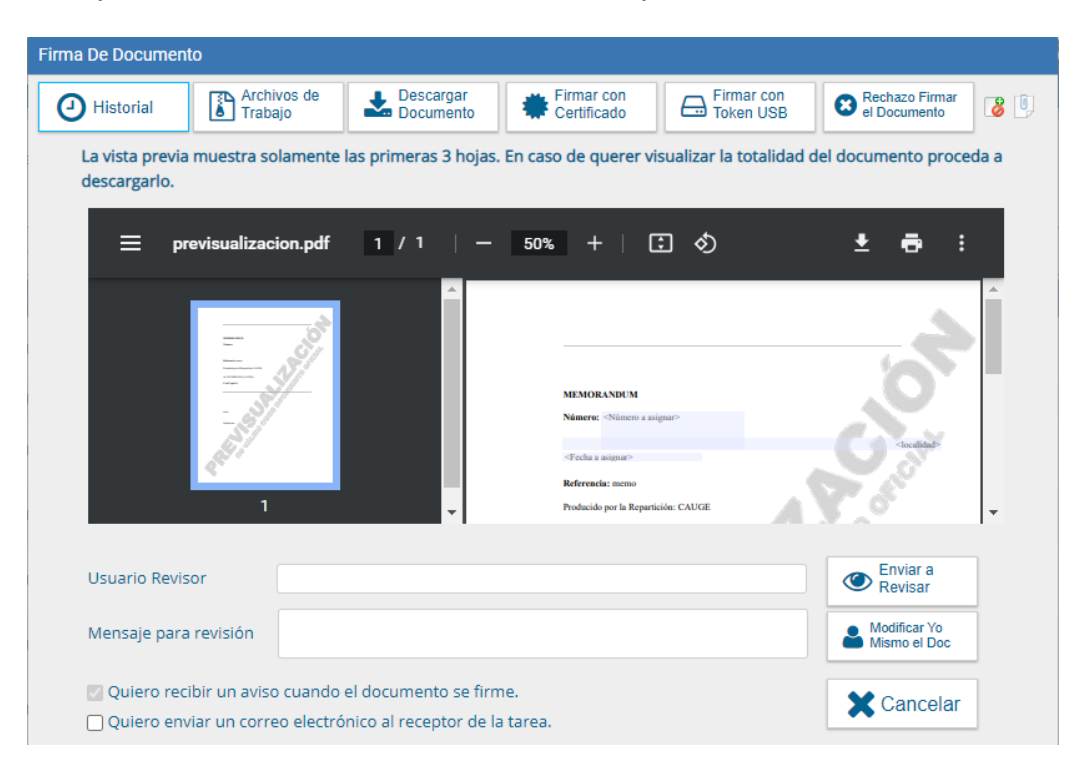

Antes de finalizar la tarea el usuario podrá:

Ver el Historial del documento donde figuran los usuarios que intervinieron en la elaboración y la fecha en que realizaron la tarea.

Añadir o revisar los Archivos de trabajo.

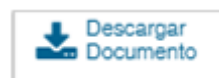

 Descargar Documento: permite la previsualización del documento con el formato final en soporte PDF.

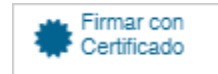

◊ Firmar con Certificado: utiliza tecnología de firma electrónica certificada por el sistema. Se utiliza para todos los documentos de baja jerarquía administrativa.

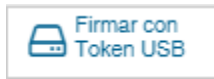

◇ Firmar con Token USB: utiliza tecnología de firma digital certificada por medio de Token USB con clave de seguridad y registro de firma.

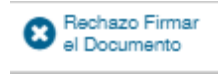

Rechazo Firmar el Documento: el usuario puede rechazar la firma del documento. Deberá consignar un motivo para el rechazo. Quien le envió el documento para firmar recibirá una notificación con la información indicada.

Enviar a Revisar: se debe ingresar el nombre del usuario revisor en el campo correspondiente. Se puede ingresar un mensaje aclaratorio para el usuario revisor en el campo Mensaje para revisión.

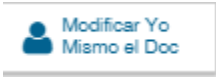

Modificar Yo Mismo el Documento: permite al usuario editar el documento. Se debe cliquear sobre el botón y el módulo abrirá una pantalla de producción. Cancelar: regresa a la pantalla anterior.

#### Firma del Documento

Para proceder a la firma del documento, el usuario asignado debe presionar el botón Firmar con certificado o **Firmar con Token USB** según corresponda.

El módulo le asignará un número **SADE** y reproducirá en pantalla la identificación del documento. Luego, almacenará el documento generado en el servidor del sistema **SADE.** La pantalla siguiente es una muestra de la confir- mación de la acción:

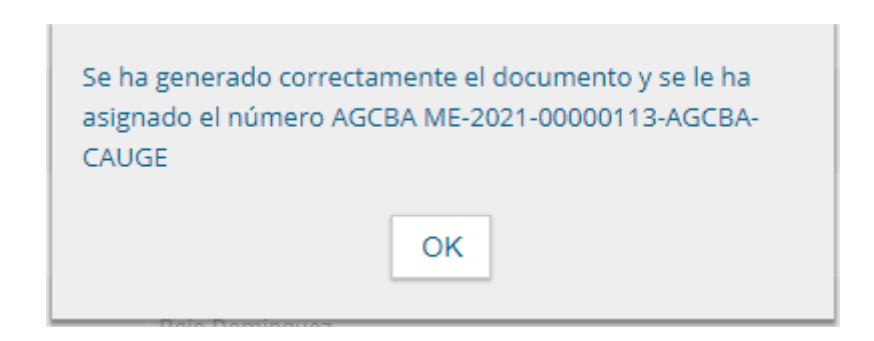

## 1.3.1.3 Producción de un Documento con archivos embebidos

El módulo **CCOO** permite producir documentos con archivos embebidos. Para ello, el usuario productor deberá iniciar la producción de un documento de tipo Libre **()** y para adjuntar los archivos deberá desplazarse hacia la solapa Archivos Embebidos.

La solapa Archivos Embebidos le permitirá adjuntar archivos con las siguientes extensiones: .txt, .doc, .docx, .xls, .xlsx, .msg, .gif, .jpg, .bmp, .pdf, .html, .mht, etc. Se deben elegir los archivos en forma individual.

| oduce documenta                                                                                                    | Enterner    |                    |                  | 0               | eveloar<br>marte |
|----------------------------------------------------------------------------------------------------|-------------|--------------------|------------------|-----------------|------------------|
| Hatorial                                                                                                    | Konacson 41 | echivos de Tratajo | daves Extentións |                 |                  |
| Centraleria Centraleria Centr | #Detas      | Andrive            | Unande           | Pecha           | Accide           |
|                                                                                                    |             | <b>e</b> ( e )     | (1) × (4         | Aadir documento |                  |
|                                                                                                    |             |                    |                  |                 | X Cancela        |

Para embeber un archivo se debe cliquear sobre el botón **Añadir Documento**, elegir el archivo pertinente y cargarlo al módulo por medio del botón Abrir, como se muestra en la pantalla que figura a continuación:

|                             | Referencia                                              | Previsualizar<br>Documento  |
|-----------------------------|---------------------------------------------------------|-----------------------------|
| Historial                   | Producción Archivos de Trabajo Archivos Embebidos Datos | Propios                     |
| Destinatarios               | 💿 Abrir                                                 | ×                           |
| Enviar a<br>Revisar         | ← → ~ ↑ 🖹 > Este equipo > Documentos 🗸 Ŏ                | Buscar en Documentos 🔎      |
| Enviar a<br>Firmar          | Organizar 🔻 Nueva carpeta                               | III 🔹 🔳 (                   |
| ter Yo Mismo                | ✓                                                       | Fecha de modifica Tipo 🔺    |
| Documento                   | Escritorio 💉 📙 capturas                                 | 19/7/2017 4:52 p. m. Carpel |
|                             | 👃 Descargas 💉 📙 correcciones                            | 19/9/2017 11:39 a Carpet    |
|                             | Documentos 🖈 Mis archivos recibidos                     | 28/8/2017 5:51 p. m. Carpel |
| cibir un aviso<br>documento | 📰 Imágenes 🖈 🗸 🤇 nerronal                               | 22/8/2017 11://3 a Carnet > |
|                             | Nombre:                                                 | Todos los archivos $\sim$   |
| nviar un                    |                                                         | Abrir 🔽 Cancelar            |
| lectrónico al               |                                                         | 1                           |
| Je la tarea.                |                                                         |                             |
|                             | ≪ < 1 /1 > ≫ Añadir                                     | r documento                 |
|                             |                                                         |                             |

Al finalizar, se verá la lista de archivos cargados y se podrá optar por Visualizar o Eliminar los archivos de la lista. Una vez cargados los archivos el módulo permite la visualización del documento. Luego redirige a la pantalla de firmas de documentos.

| Firma De Document               | o                                                                                                    |                                                |                                                                                                    |                         |                                |      |
|---------------------------------|----------------------------------------------------------------------------------------------------|------------------------------------------------|----------------------------------------------------------------------------------------------------|-------------------------|--------------------------------|------|
| Historial                       | Archivos de<br>Trabajo                                                                                                    | Descargar<br>Documento                         | Firmar con<br>Certificado                                                                                 | Firmar con<br>Token USB | Rechazo Firmar<br>el Documento | 8 🖲  |
| La vista previa<br>descargarlo. | muestra solamente l                                                                                                    | as primeras 3 hojas.                           | En caso de querer vi                                                                                      | sualizar la totalidad ( | del documento proce            | da a |
| ≡ pr                            | evisualizacion.pdf                                                                                                    | 1/1   -                                        | 50% +   🖸                                                                                                 | 3                       | ± 🖶 :                          |      |
|                                 | The state of the state of the s | ×                                              | MEMORANDUM<br>Número: «Número a asi<br>«Pecha a asignar»<br>Referencia: memo<br>Producido por la Repartic | gnar>                   |                                | •    |
| Usuario Revis                   | or                                                                                                    |                                                |                                                                                                    |                         | Enviar a<br>Revisar            |      |
| Mensaje para                    | revisión                                                                                                    |                                                |                                                                                                    |                         | Modificar Yo<br>Mismo el Doc   |      |
| ✓ Quiero reci<br>□ Quiero env   | bir un aviso cuando (<br>iar un correo electró)                                                                                                    | el documento se firm<br>nico al receptor de la | ie.<br>tarea.                                                                                             |                         | X Cancelar                     |      |

El ícono que se encuentra sobre el vértice superior derecho de la pantalla, estará en movimiento cuando se adjunten archivos embebidos.

Una vez firmado mostrará el número SADE que le asignó el sistema.

Al descargar el documento en formato PDF muestra sobre el extremo inferior izquierdo un clip (la ubicación del clip puede variar según la versión de lector de pdf que utilice)

Al presionar el clip se verán los archivos embebidos al documento en su formato original.

#### 1.3.1.4. Revisión de un documento

Una vez asignada la tarea de revisión de documento, el sistema la coloca dentro del buzón de tareas pendientes del usuario a quien se le haya solicitado la revisión, como Revisar Documento. Se debe presionar el botón **Ejecutar** para darle comienzo.

| Mie Tarres Tarras otros Use                                                                                           | Tareas Bupervisados                                                               | Bandeja 00 Bandeja 00 | Supervisados Sector Mesa Consulta ( | 00                      |      |            |  |  |  |
|----------------------------------------------------------------------------------------------------|-----------------------------------------------------------------------------------|-----------------------|-------------------------------------|-------------------------|------|------------|--|--|--|
| Buzón de Taneas Pendentes     Crato de Documento     Crato de Documento     Crato de Documento     Crato de Documento |                                                                                   |                       |                                     |                         |      |            |  |  |  |
| < < 1 /2 > 3                                                                                                    |                                                                                   |                       |                                     |                         |      |            |  |  |  |
| Nombre Tarea                                                                                                    | Kombre Tarea Pecha últ. Modif. Emlado Por Belmedo Por Referencia Tipo Don. Acción |                       |                                     |                         |      |            |  |  |  |
| Revisar Documento                                                                                                    | 2017-10-20 16:01:47                                                               | Nacion2 Docente       | Nacion2 Docerte                     | Prueba mandar a revisar | NOTA | b Ejecutar |  |  |  |

El módulo permite al usuario revisor modificar la referencia y el contenido del documento. Finalizada la revisión del documento, el usuario puede:

Ver el Historial del documento donde figuran los usuarios que intervinieron en la elaboración y la fecha en que realizaron la tarea.

Ingresar o modificar los Destinatarios.

Añadir Archivos de Trabajo.

Añadir archivos Embebidos.

 Previsualizar Documento: la pantalla mostrará un PDF con el texto y el formato del documento en producción. El archivo se puede descargar al equipo.

 Enviar a Revisar: se debe ingresar el nombre del usuario revisor en el campo correspondiente. El remitente puede ingresar un mensaje aclaratorio para el usuario revisor en el campo Mensaje para revisión.

 Enviar a Firmar: se debe ingresar el nombre del usuario firmante en el campo correspondiente. Esta tarea aparecerá en el Buzón de tareas pendientes del destinatario señalada como Firmar documento.

 Firmar yo mismo el documento: el sistema guiará al usuario para que pueda firmar el documento. Al ejecutar la tarea, el sistema mostrará el documento de previsualización con el formato correspondiente:

o Cancelar: regresa a la pantalla anterior.

#### 1.3.1.5. Firma de un documento

Una vez asignada la tarea de firma de documento el módulo mostrará la tarea **Firmar Documento** en el buzón de tareas pendientes del usuario que deba firmar. Para iniciar la tarea de firma debe presionar la acción **Ejecutar**. Al **Ejecutar**, el módulo abrirá la pantalla de producción de la comunicación.

# 1.3.1.6. Administración de Lista de Distribución

Para administrar la Lista de Distribución del módulo CCOO y poder agregar los usuarios correspondientes deberá seguir los siguientes pasos:

Hacer clic en el botón Adm. Lista de Distribución, a continuación se abrirá una nueva ventana:

|  | Lista de Distribuciones           |               |               |                      | *       |  |
|--|-----------------------------------|---------------|---------------|----------------------|---------|--|
|  | O Nueva Lista de Distribución     | Adrs. Lista d | e Datribución |                      |         |  |
|  |                                   | 6 ( 1         | 11 2 2        |                      | (1-10)  |  |
|  | Nombre Liste de Distribución      |               |               | Accier               | •       |  |
|  | mesa                              |               |               | / Modificar x Elimit | w.      |  |
|  |                                   |               |               |                      |         |  |
|  |                                   |               |               |                      |         |  |
|  |                                   |               |               |                      |         |  |
|  | Usuarios de Lista de Distribución |               |               |                      |         |  |
|  | O Destrutario X Simonar           |               |               |                      |         |  |
|  |                                   | < < 1         | 11 2 2        |                      |         |  |
|  | Hombre Complete                   |               | Unuaries      | Reputición           | Acciden |  |
|  |                                   |               |               |                      |         |  |
|  |                                   |               |               |                      |         |  |
|  |                                   | Guardar       | X Cancelar    |                      |         |  |

Cliquear sobre el botón Nueva Lista de Distribución. Se abrirá una ventana donde deberá colocar el nombre de la lista que desea crear.

|                             | 11.0         |                 |                     |       |
|-----------------------------|--------------|-----------------|---------------------|-------|
|                             | Adm, Lista ( | le Distribución |                     |       |
| Nueva Lista de Distribución |              |                 |                     |       |
|                             | « < 1        | /1 > >          |                     | [1-1/ |
|                             |              |                 |                     |       |
| sa                          |              |                 | 🖋 Modificar 🗙 Elimi | nar   |
|                             |              |                 |                     |       |
|                             |              |                 |                     |       |
| Lista Distribucion          |              |                 |                     | ×     |
| Nombre Lista de distribu    | ición RRHH   |                 |                     |       |
| suario                      |              |                 |                     |       |
| Dest                        | Guardar      | 🗙 Cancelar      |                     |       |
|                             | « < 1        | 71 > >          |                     |       |
|                             |              |                 |                     |       |
|                             |              |                 |                     |       |
|                             |              |                 |                     |       |
|                             |              |                 |                     |       |
|                             |              |                 |                     |       |
|                             |              |                 |                     |       |
|                             |              |                 |                     |       |
|                             | 000          |                 |                     |       |

Cómo asignar usuarios a la lista de distribución

O Destinatario

Clickear el botón y podrá ingresar el nombre del usuario SADE. Una vez encontrado el usuario presione **Guardar**.

Repita la acción para cargar cada usuario de la lista de distribución y, al finalizar la carga, seleccione la opción **Guardar**.

Si la Lista de Distribución fue creada correctamente se le notificará la confirmación correspondiente:

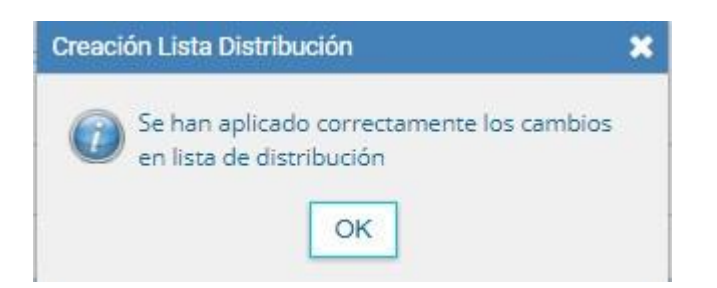

Para utilizar la Lista de distribución, en el momento de ingresar los destinatarios de la CCOO deberá tildar la lista que desee utilizar, posicionar el cursor en el tipo de destinatario (Destinatario, Copia, Copia Oculta) seleccionar la opción Cargar y luego de hacer clic en Aceptar.

Luego podrá continuar con la tarea de creación de la CCOO.

#### 1.3.1.7 Creación de Alertas

Desde la pestaña **Mis Tareas** el usuario puede confeccionar Alertas que le sirvan como recordatorios sobre sus actividades en el módulo.

| Laiss Packa Alerta          | - Tenda             |          |                      | Dessripsion      |                         | Ascener     |
|-----------------------------|---------------------|----------|----------------------|------------------|-------------------------|-------------|
| a c a c a c                 |                     |          |                      |                  |                         |             |
| · Alertan                   |                     |          |                      | Guardar Canoslar |                         |             |
|                             |                     |          |                      |                  | Total Tarres Persinence |             |
| Internet Internet           | 2014-25-05 11 21 24 |          | Fecha y hora alerta: |                  |                         | to Question |
| Revise Deservers            | 32564548314847      | 100002   |                      |                  | 1073                    | Di Epitater |
| Collectore Deserves         | 2016-25-11.1042-58  |          | 1                    |                  |                         | to Enclar   |
| Confermine Discoverents     |                     | (incode) | Titula               | Mensaje:         | NDIA                    | Se Uptimite |
| Contractioner Distancements |                     | harod.   | Distant              |                  | <br>1073                | D- Special  |
| Carlecone Documents         | 1014-00-12 13 07 24 | HACTOR 2 | Alerta               |                  | 16074                   | St Design   |

Una vez que estén completados los campos presionar el botón Guardar.

#### 1.3.2. Tareas Supervisados

El módulo permite visualizar el **Buzón de Tareas** de los supervisados y también las tareas que tiene en el Porta Firma. Al cliquear sobre la pestaña Tareas Supervisados, el supervisor puede ver todos los supervisados y la cantidad de tareas que tiene pendientes.

| Me T | avez Tareas etros Unuarios Termo Tarpentendos Bardejo CO Eardejo CO Supervisados | Sector Views C | Densulta CO                            |
|------|----------------------------------------------------------------------------------|----------------|----------------------------------------|
| ٠    | Buzón de Tareas Pendientes                                                       |                |                                        |
| ¢    | < 1 /1 5 3                                                                       |                |                                        |
| 8    | Nombre Supervisado                                                               |                | Tareas CCOO (Comunicaciones Oficiales) |
| 0    | Aseas 5 (ASESSRS - DNEWSHIM)                                                     |                | Q,1                                    |
|      | Jose Colombres ( AGENTED - DNG/YEBMM )                                           |                |                                        |
| 0    | agente 5 (AGENTES - DNGIVSHMM)                                                   |                | 0,2                                    |
|      | Asesor 9 (ASESOR9 - DNOVS#MM)                                                    |                |                                        |
| 0    | Nacion3 Docarda (DOCENTENACION3 - DNG//S4MM)                                     |                | Q.14                                   |
|      | Nación Nación (DOCENTENADION1 - DNO/YSIEMM)                                      |                | 0,24                                   |
| 0    | Maler Monard (NMORANDI - SSGAMMM )                                               |                | 0,2                                    |
|      | agene 2 ( AGENTE2 - DNG/YS #MM )                                                 |                | Q, 3                                   |

Al presionar sobre la lupa (  $\bigcirc$ ) el supervisor accede a las tareas pendientes del supervisado seleccionado.

| Buzón | de tareas de USUARIOC         | 0                        |                             |                      |            | \$        | \$ |
|-------|-------------------------------|--------------------------|-----------------------------|----------------------|------------|-----------|----|
| Avoca | arme las tareas seleccionadas | ← Reasignar las tareas s | eleccionadas 🗙 Eliminar las | tareas seleccionadas |            |           |    |
| « <   | 1 /1 > >>                     |                          |                             |                      |            |           |    |
|       | Nombre Tarea                  | Fecha últ. Modif.        | Enviado Por                 | Derivado Por         | Referencia | Tipo Doc. |    |
|       | Confeccionar Documento        | 2021-06-07 13:04:29      | USUARIOCO                   | N/D                  | ejemplo em | MEMO      |    |
|       | Firmar Documento              | 2021-06-07 10:24:48      | USUARIOCO                   | USUARIOCO            | memo       | MEMO      |    |
|       | Confeccionar Documento        | 2021-06-02 12:31:21      | USUARIOCO                   | N/D                  | Ejempl Emb | MEMO      |    |
|       | Confeccionar Documento        | 2021-06-01 12:32:42      | USUARIOCO                   | N/D                  |            | MEMO      |    |
|       | Confeccionar Documento        | 2021-05-31 14:57:44      | USUARIOCO                   | N/D                  | Baja Domin | MEMO      |    |
|       | Confeccionar Documento        | 2021-05-31 12:21:17      | USUARIOCO                   | N/D                  |            | MEMO      |    |
|       | Confeccionar Documento        | 2021-05-31 12:19:17      | USUARIOCO                   | N/D                  |            | MEMO      |    |
|       | Firmar Documento              | 2021-05-26 13:39:38      | USUARIOAC                   | USUARIOAC            | Ejemplo en | MEMO      |    |
|       | Revisar Documento             | 2021-05-26 13:38:48      | USUARIOAC                   | USUARIOAC            | EJEMPLO EN | MEMO      |    |
|       |                               |                          | Total Tareas Pendientes     |                      | 9          |           |    |
|       |                               |                          | Volver                      |                      |            |           |    |

El usuario supervisor puede Avocarse las tareas seleccionadas, Reasignar **las tareas o Eliminar las tareas.** 

C Avocarme las tareas seleccionadas

Se seleccionan una o más tareas y luego se presiona el botón Avocarme las **tareas seleccionadas.** Aparecerá un cartel pidiendo la confirmación de esta acción. La tarea seleccionada se quitará del buzón de tareas pendientes del usuario supervisado y se enviará a la bandeja de tareas del usuario supervisor.

← Reasignar las tareas seleccionadas

El usuario supervisor puede reasignar la tarea de un usuario a otro usuario cualquiera del sistema. Para ello debe marcar las tareas y presionar en la opción Reasignar las tareas seleccionadas. Deberá seleccionar del listado predictivo al usuario correspondiente y presionar el botón Asignar.

Se solicitará la confirmación de asignación.

× Eliminar las tareas seleccionadas

El usuario supervisor puede eliminar la tarea de un supervisado de forma permanente. Para hacerlo debe seleccionar las tareas y luego cliquear en **Eliminar las tareas seleccionadas.** El módulo pedirá confirmación para la acción.

## 1.3.3. Bandeja CO

La Bandeja de Comunicaciones Oficiales (CO) muestra todas las comunicaciones en las que interviene el usuario. Se divide en Comunicaciones recibi- das y Comunicaciones enviadas.

Comunicaciones recibidas:

| Comu      | Envladas Recibidas Envladas<br>inicaciones recibidas |                     |                                      |                     |                     |                                   |         |
|-----------|------------------------------------------------------|---------------------|--------------------------------------|---------------------|---------------------|-----------------------------------|---------|
| * Elminar | rseleccionadas 🔅 Eliminar Iodo                       | A Exportar CO       |                                      |                     |                     |                                   |         |
| Lei       | de Nes. CO                                           | Tipo CO Responsta A | Nambre                               | Fusha Envio         | Fesha Operasile     | Beferensia                        | Acción  |
|           | #-2017-02700105-APN-ONCIVE#684                       | r.                  | Nacion3 Docente<br>(DOCENTENACION3)  | 2017-10-19 11:50:41 | 2017/10/19 11:50:41 | purte                             | a/n     |
| 0 🖻       | NO 2015-00182591-APN-0NG/1546AM                      | ND                  | Nacion1 Docente<br>(DOCDV1DNACION1)  | 2016-06-09 16:40:54 | 2016-06-09 16:42:54 | solicitud de expediente 1254      | 01-6    |
|           | NO-2016-02162218-APN-ONG/Y5#MM                       | NO                  | Nacion1 Docente<br>((DOCENTENACION1) | 2016-06-09 14 44 38 | 2016-06-09 14:44 38 | Solicitud de expediente S467      | 01-6    |
| 0 🗃       | NO 2016-00161972-APN CHIGHTSHAM                      | 10                  | Nacioniz Docente<br>(DOCENTENACIONZ) | 2018-06-09 11 03 35 | 2016-06-09 11:02:35 | Sobre comprè de Celulares         | 0100    |
| 0 🖻       | NO-3016-00167855 APN-ONOVEMM                         | ND                  | Nacion2 Docerte<br>(DOCENTENACION2)  | 2016-06-08 17:45:49 | 2016-06-06 17:45:49 | Solicitud de estado de Expediente | 910     |
| 111       | 107 3 3                                              |                     |                                      |                     |                     |                                   | 11.6/54 |

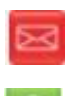

 Un ícono de color rojo con un sobre cerrado indica que la CO no ha sido leída.

Un ícono de color verde con un sobre abierto indica que la CO ha sido leída.

La Bandeja de Comunicaciones enviadas permite conocer si los destinatarios han leído la CO.

| • c<br>x Elin | omunica<br>ninar sei | aciones enviadas<br>leccionadas 🔋 Eliminar todo |         |             |                                                                        |                     |                                           |          |
|---------------|----------------------|-------------------------------------------------|---------|-------------|------------------------------------------------------------------------|---------------------|-------------------------------------------|----------|
|               | Leido                | Nrs. CO                                         | Tipe CO | Respuesta A | Nombre                                                                 | Fecha Envio         | Referencia                                | Accide   |
|               | 53                   | N0-2017-02704785-APN-DNG/YS#MM                  | NO      |             | Lucas Caneros (LCISNERDS),                                             | 2017-10-20 15:55:20 | Prueba                                    | Q        |
|               | 8                    | NO-2017-02704255-APN-ONGRYS#MM                  | NO      |             | Lucas Coneros (LCISNEROS),                                             | 2017-10-20 14:02:21 | Prueba manual                             | Q        |
|               | 8                    | NO-2016-00161972-APN-ONGRYS#MM                  | ND      |             | Nacion2 Doceme (DOCENTENACIONZ),                                       | 2016-06-09 11:03:35 | Sobre compra de Celulares                 | 0.0      |
|               |                      | NO-2016-00161855-APN-DNGIYS#MM                  | ND      |             | Nacion2 Docente (DOCENTENACION2), Nacion1 Docente<br>(DOCENTENACION1), | 2016-06-08 17:45:49 | Solicitud de estado de Expediente.        | ۹        |
|               | 8                    | NO-2016-00161773-APN-01401Y5#MM                 | NO      |             | Nacion2 Docente (DOCENTENACION2), Nacion3 Docente<br>(DOCENTENACION3), | 2016-06-08 15:44:42 | Solicitud de estado de Expediente<br>4580 | ٩Ø       |
| €   ¢         | 1                    | / 10 > 3                                        |         |             |                                                                        |                     |                                           | [1-5/49] |

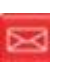

◊ Si ningún usuario leyó la CO se muestra el ícono en rojo con un sobre cerrado.

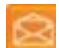

◊ Si la CO estaba dirigida a varios destinatarios, algunos la leveron y otros no, entonces el ícono es un sobre abierto con un fondo de color anaranjado • Si se posa el cursor sobre el ícono, se abrirá una ventana que especifica cuáles son los destinatarios que han leído la CO y cuáles no.

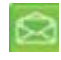

Por último, en caso de que todos los usuarios hayan leído la CO, el sistema muestra un ícono con sobre abierto de color verde

La columna **Acción** ofrece la posibilidad de efectuar distintas tareas en relación con la **CO** seleccionada. En primer lugar, permite acceder al detalle de la Nota o Memo cliqueando sobre la lupa.

Por otra parte, se permite continuar la comunicación, inicia una nueva **CO** que dará respuesta al mensaje recibido. Es importante aclarar que la respuesta de cualquier **CO** es siempre otra **CO** con numeración independiente.

Por último, se ofrece la posibilidad de redirigir la comunicación a otro usuario, si fuese necesario. Debe ingresar el nombre y apellido o usuario SADE del agente a quien se redirigirá. De ser redirigido, el agente que las remitió ya no las puede ver en su Bandeja de Recibidos/Enviados.

#### 1.3.3.1 Continuar comunicación

Todos los documentos oficiales comunicables se podrán visualizar, redirigir y continuar. La opción **Continuar Comunicación** lleva a la producción de un nuevo documento en el que quedará asociada la **CO** que dio origen a la continuación.

La siguiente pantalla muestra todas las opciones de la tarea de producción y un botón que permite visualizar las Comunicaciones Asociadas (CO Asociada). Q CO Asociada

|                        | Referencia                                                                                                    |                   | Oxourietto        |  |
|------------------------|----------------------------------------------------------------------------------------------------|-------------------|-------------------|--|
| () Historial           |                                                                                                    |                   |                   |  |
| Contractor -           | Apicar plantia                                                                                                 | Archieg Enderadas | · Dissource West  |  |
| Drvier a<br>Taxtaar    | the second second second second second second second second second second second second second second second s |                   | and Kanada Alfred |  |
| C finter a             |                                                                                                    |                   | = = A+ A+         |  |
| A Contact Vis Marrie   | Ealls 😤 Arrest 😤 Arres                                                                                         |                   |                   |  |
| Q Annuata              |                                                                                                    |                   |                   |  |
|                        |                                                                                                    |                   |                   |  |
| ulara recibir un avivo |                                                                                                    |                   |                   |  |
| firms.                 |                                                                                                    |                   |                   |  |
| cierte entitier un     |                                                                                                    |                   |                   |  |
| ceptor de la tarma.    |                                                                                                    |                   |                   |  |
|                        |                                                                                                    |                   |                   |  |
|                        |                                                                                                    |                   |                   |  |

Al presionar en el botón CO Asociada muestra la siguiente pantalla:

| c           | Detalle Comunicación Oficial |         |                    |                  |             |               |                 |           |        |
|-------------|------------------------------|---------|--------------------|------------------|-------------|---------------|-----------------|-----------|--------|
| otros Ut    | CO Nro:                      |         | IF-2017-02700105-/ | APN-DNGIYS#MM    | Mensaje     |               |                 |           |        |
| s A         | De:                          |         | Nacion3 Docente ([ | DOCENTENACION3)  | Prueba para | captura       |                 |           |        |
| es rècib    | Destinatarios digitales:     |         | Nacion2 Docente (I | DOCENTENACION2), |             |               |                 |           |        |
| madas       | Con copia a:                 |         |                    |                  |             | Nota/Merr     | no v Adiuntos   | Operación |        |
| (00)        | Con copia oculta a:          |         | ٥                  |                  |             | -2017-0270010 | 5-APN-DNGIYS#MM |           |        |
|             | Destinatarios papel:         |         | ٥                  |                  |             |               |                 |           |        |
| an register | Fecha:                       |         | Thu Oct 19 11:50:4 | 1 ART 2017       |             |               |                 |           |        |
| 2016-00     | Referencia:                  |         | prueba             |                  |             |               |                 |           |        |
|             | Respuesta a:                 |         | 0                  |                  |             |               |                 |           |        |
| 2016-001-   |                              |         |                    | 1.22             |             |               |                 |           |        |
| 2016-00     |                              |         |                    | <b>+</b> V       | /olver      |               |                 |           |        |
| 2016-00     | IO Asociadas                 |         |                    |                  |             |               |                 |           |        |
|             | Nro. CO                      | Tipo CO | Respuesta A        | Nombre           |             | Fecha         | Referencia      |           | Acción |
| 100         |                              |         |                    |                  |             |               |                 |           |        |
| es envia    |                              |         |                    |                  |             |               |                 |           |        |
| nadas       |                              |         |                    |                  |             |               |                 |           |        |

La asociación se podrá visualizar en el documento oficial.

## 1.3.4. Bandeja CO Supervisados

Los usuarios que tengan personal a cargo pueden acceder a los buzones de tareas de los agentes bajo su órbita ingresando en la solapa **Bandeja CO** Supervisados.

|                    | en de comunicaciones de obtos usuarilos |                         |                                    |  |  |
|--------------------|-----------------------------------------|-------------------------|------------------------------------|--|--|
| Humbre Depersionle | Contractionalismum Providente           | Complications Forlation | Acceller                           |  |  |
| ASESORS            |                                         |                         | (): ir a bandeja de comunicaciones |  |  |
| AGENTED            | 25                                      | \$3                     | b- il a bandeja de comunicaciones  |  |  |
| AGENTES            | 22                                      | 21                      | () Ir a bandeje de comunicaciones  |  |  |
| AGEDORS            | 1                                       |                         | b) li a bandeja de comunicaciones  |  |  |
| DODERTENACIONS     | 35                                      | 27                      | (): In a bandeje de comunicaciones |  |  |
| DOCENTENADIENI     | 92                                      |                         | bill a bandeja de comunicaciones   |  |  |
| MURRANDI           | 2                                       | 1                       | (): la a bandeja de comunicaciones |  |  |
| AGENITES           | 0                                       | 54                      | Di li a bandela de cumunicaciones  |  |  |

El usuario supervisor verá la Bandeja de CO del usuario seleccionado de forma similar a la propia. Podrá realizar las mismas tareas que en su bandeja CO propia.

#### 1.3.5. Sector Mesa

Esta pestaña sólo está habilitada para los sectores definidos como **Sector** Mesa.

#### 1.3.5.1 Bandeja de salida de CO

En esta solapa se verán las Comunicaciones Oficiales generadas por usuarios pertenecientes a la Repartición que tengan destino externo.

Al ingresar, el módulo presenta la lista de Comunicaciones Oficiales pendientes de impresión. La columna Acción ofrece la posibilidad de efectuar distintas tareas en relación con la CO seleccionada:

 Descargar el documento: permite acceder a toda la información pertinente y se la puede visualizar en formato PDF.

 Redirigir Comunicación: ofrece la posibilidad de redirigir la comunicación a otra repartición si fuese necesario. En el campo Buscar Repartición se debe ingresar la repartición de destino y luego presionar en el botón Buscar.

Una vez finalizada la búsqueda, se debe seleccionar el Sector Mesa del listado correspondiente y luego presionar en el botón Aceptar.

 Eliminar Comunicación de la Mesa: permite eliminar el documento de la bandeja de trabajo. El módulo emite el siguiente mensaje:

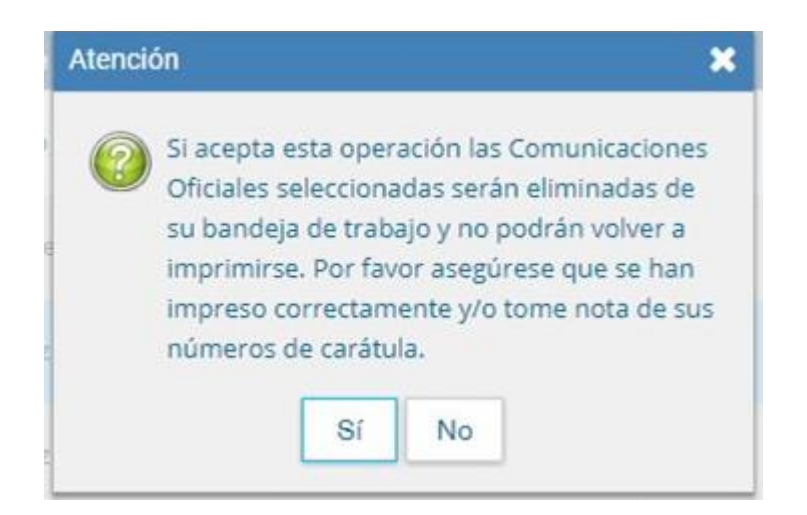

### 1.3.6 Consulta CO

La pestaña **Consulta CO** se utiliza para realizar búsquedas de comunicaciones oficiales según los siguientes criterios:

- Fecha
- Referencia
- Tipo de Comunicación
- Número SADE de la Comunicación
- Leído
- Respuesta a

| Mis Tareas Tareas otros Usuarios Tareas Supervisados Bandeja CO | Bandeja CO Supervisados | Sector Mesa Consulta CO                      |
|-----------------------------------------------------------------|-------------------------|----------------------------------------------|
| Consulta de comunicaciones oficiales                            |                         |                                              |
| Fecha de envio desde 🛛 🗎 Fecha de envio hasta                   | <b>a</b>                | Beleccione filtro     + Agregar       Leido  |
|                                                                 |                         | Referencia<br>Respuesta a<br>Tipo<br>Tipo CO |